## Come creare un file GIF direttamente da telefono

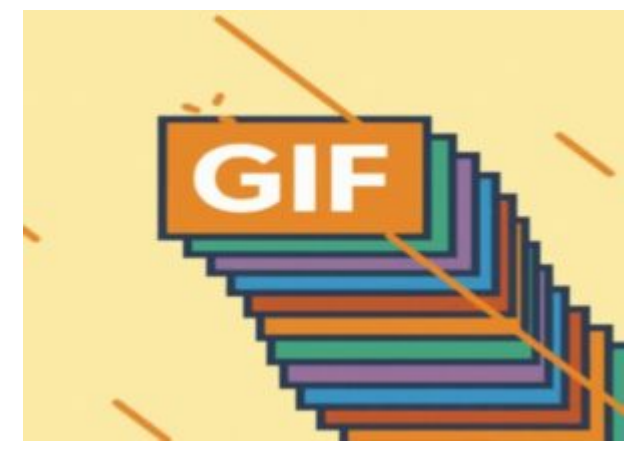

di GIUSEPPE INTAGLIATA -

VITERBO — Avete presente quei brevi video senza audio che di solito ci vengono mandati nei gruppi WhatsApp? Sono dei file chiamati "GIF". Questo Sabato vedremo come, grazie ad un'applicazione gratuita, sarà possibile crearne dei nostri direttamente dallo smartphone.

Di app ce ne sono varie, ma quella che prenderemo come esempio è "GIF Maker", scaricabile <u>cliccando qui</u>. Una volta aperta la prima cosa che vi verrà chiesta è in che modo si vuole creare la GIF (partendo o da un video o da delle foto). Se, ad esempio, scegliamo di partire da delle foto, ci verrà chiesto di scegliere almeno 2 foto dalla galleria. Una volta scelte possiamo iniziare a personalizzare la nostra GIF. Si può modificare la velocità con cui si passa da una foto all'altra tramite il pulsante "Speed" oppure modificare e correggere i colori della foto tramite il pulsante "Adjust". Inoltre, è anche possibile abbellire la GIF che stiamo creando con delle emoticon. Per farlo basterà cliccare sul pulsante "Sticker" e successivamente cliccare su "Add". Possiamo posizionarlo dove vogliamo sulla foto e, giocando un pò con le impostazioni delle varie emoticon, sarà possibile creare dei veri e propri effetti (ad esempio un'apparizione in sequenza di emoticon).

Oltre a questo possiamo anche aggiungere un disegno a mano libera cliccando su "**Draw**" oppure un testo personalizzabile cliccando su "**Text**". Una volta concluso per salvare il file in formato GIF basterà cliccare sul pulsante in alto a destra con il simbolo della freccia verso l'alto e cliccare sulla scritta "**GIF**". In questo modo avrete una GIF tutta vostra direttamente salvata sul vostro telefono e che potrete mandare o condividere sui social.